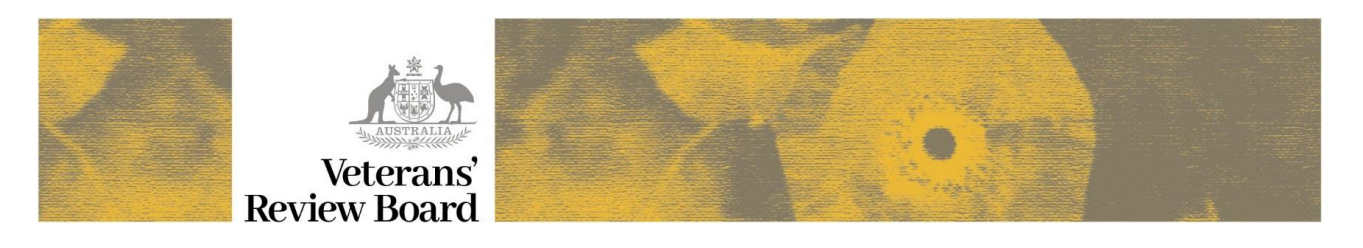

# Submitting documents via the VRB's online Justice Portal

The online portal allows you to electronically submit documents to the Board. Once submitted, you will be provided with a Receipt number for the submission.

Important Note: You may submit up to 20 documents at a time in the one transaction.

- Maximum **document** size is **20MB**.
- Maximum transaction **upload** size is **25MB**.

**Tip:** If you are sending a **single document**, and where it is larger than 25 MB, try to reduce the size by scanning a black and white copy with reduced resolution.

Alternatively, if the document is a combination of different forms of evidence/additional material, split this into multiple documents to send.

## How to submit document(s)

You can submit documents directly from the My Cases page or from an individual case record.

#### From My Cases

1. Click on My Cases icon (Justice Portal Home page).

A list of your active applications is displayed.

- 2. Identify / search for the case that you want to submit documents for.
- 3. Click on Upload Document link.

| HOME                                                                                                    | м                           | IY CASES       |            | HISTOF        | ₹Y         |             |             |      |
|----------------------------------------------------------------------------------------------------|-----------------------------|----------------|------------|---------------|------------|-------------|-------------|------|
|                                                                                                    |                             | My Cases (1)   |            |               |            |             | ases        |      |
| Active cases  All cases                                                                                               |                             |                |            |               |            |             |             |      |
| Case Number:                                                                                                    |                             | Representative | e:         |               | Status:    |             |             |      |
|                                                                                                    |                             |                |            |               | All        |             |             | ~    |
| Lodged Start:                                                                                                    | Lodged End                  | :              | н          | earing Start: |            | Hearing End | 1:          |      |
|                                                                                                    | Î                           |                | <b></b>    |               | <b></b>    |             |             |      |
|                                                                                                    |                             |                | Search     |               |            |             |             |      |
| Case Number                                                                                                    | Applicant<br>Representative | Registered     | Status     | Case Type     | Next Heari | ng Date     | Upload      | ≡    |
|                                                                                                    |                             | 05-09-2020     | Listed for | Liability     |            |             | Upload Docu | ment |
| I     /1     ▶     25 ∨ items per page     1 - 1 of 1 items                                                           |                             |                |            |               |            |             |             |      |
| Accessibility Copyright Disclaimer Privacy Contact us Veterans' Review Board This is a trial. Please provide feedback |                             |                |            |               |            |             |             |      |

4. The **Document Upload** screen is displayed. Go to **Completing Document Upload screen** for further detail.

## From a case record

Alternatively, once you have identified the case, you can open the case record and submit the document from within the record.

- 1. From My Cases screen, click **on the applicant's name** (Case column); the Case Record screen is displayed.
- 2. Click on the Submitted Documents tab.
- 3. Click on Submit new document button.

| Summary                                       |                         |                    | Case Number         |            |                     |                 |  |  |
|-----------------------------------------------|-------------------------|--------------------|---------------------|------------|---------------------|-----------------|--|--|
| Summary                                       |                         | Case Number:       |                     |            |                     |                 |  |  |
|                                               | Case History            | Correspondence S   | ubmitted Documents  |            |                     |                 |  |  |
| Ref No:                                       | Submitted By:           |                    |                     | Status:    |                     |                 |  |  |
|                                               |                         |                    |                     |            | All                 | ~               |  |  |
| Lodged Start:                                 | dged Start: Lodged End: |                    |                     |            |                     |                 |  |  |
|                                               |                         |                    | =                   |            |                     |                 |  |  |
|                                               |                         |                    | Search Clear        |            |                     |                 |  |  |
| Reference No                                  | Status                  | Submitted By       | Submitted Date      | Туре       | File Name           | Description     |  |  |
| QQQQ6T                                        | Ready                   | cherryabcrsl@yahoo | 08-09-2020 12:59 PM | Additional | Referral to ADR 9   | statement       |  |  |
| QQQQ6R                                        | Ready                   | cherryabcrsl@yahoo | 08-09-2020 12:58 PM | Additional | ODR addtnl docs.pdf | additional info |  |  |
| QQQQ6E                                        | Transferred             | cherryabcrsl@yahoo | 06-09-2020 09:10 PM | ONLINE D   | App response to O   | accept          |  |  |
| QQQQ6Q                                        | Processed               | cherryabcrsl@yahoo | 06-09-2020 08:27 AM | ODR - Add  | ODR addtnl docs     | contention      |  |  |
| QQQQAM                                        | Processed               | cherryabcrsl@yahoo | 05-09-2020 09:00 PM | Applicant  | ODR request.docx    | ODR request     |  |  |
| I 1 /1 ► 25 ∨ items per page 1 - 6 of 6 items |                         |                    |                     |            |                     |                 |  |  |

4. The **Document Upload** screen is displayed. Go to **Completing Document Upload screen** for further detail.

### Completing Document Upload screen

Once the Document Upload screen is displayed, go the Upload documents section (bottom of page).

- 1. Click on Browse button.
- 2. Find the document and then click on Open button.
- 3. Select Document Type from the picklist (i.e. the type of document being submitted). For example:
  - Applicant's Advice s148(1) Notice
  - Additional documents or new evidence from Applicant / Representative
  - ONLINE DISPUTE RESOLUTION Applicant request for ODR
  - ONLINE DISPUTE RESOLUTION Additional documents from Applicant / Representative
- 4. Enter a **Document Description**

| ou may submit up to 20 doo   | suments at a time. Document types accented a                                                         | are odf tyt rtf doc docy yos ion ipen ipe ifif aif                                     | nna hmn tif tiff dib                           |
|------------------------------|----------------------------------------------------------------------------------------------------|----------------------------------------------------------------------------------------|------------------------------------------------|
| r xlsx. Max document size is | s 20MB. Max total upload size is 25MB                                                                | no pai, ok, iti, acc, acco, pp, jpg, jpg, jp, jn, gn,                                  | , prig, onip, ui, uii, uio, .                  |
| File*                        | Document Type*                                                                                       | Document Description*                                                                  | Del                                            |
| Brow                         | wse                                                                                                  | ~                                                                                      | ×                                              |
| Add another document         |                                                                                                    |                                                                                        | Submit                                         |
| Add another document         | uments at a time. Document types accepted a<br>s 20MB. Max total upload size is 25MB                 | re pdf, txt, rtf, doc, docx, xps, jpg, jpeg, jpe, jfif, gif,                           | Submit                                         |
| Add another document         | uments at a time. Document types accepted a<br>20MB. Max total upload size is 25MB<br>Document Type* | rre pdf, txt, rtf, doc, docx, xps, jpg, jpeg, jpe, jfif, gif,<br>Document Description* | Submit<br>, png, bmp, tif, tiff, dib, :<br>Del |

- 5. If you want to submit additional documents in the one transaction:
  - Click on Add another document button.
  - **Repeat steps 1 to 4** for each additional document.
- 6. Once all documents have been selected, click on **Submit** button.
- 7. The Portal displays a message while it packages the document(s) to send to the Board:

| Bomn                                      |
|-------------------------------------------|
| Submitting:                               |
|                                           |
| Your form is being submitted. Please wait |
|                                           |
| Saving                                    |
|                                           |
|                                           |

8. Once the file(s) have been transferred, the **Document Upload – Receipt** tab is then displayed with the **reference number**.

| Document Up<br>Fields marked with * are requi                  | Jpload<br>load - Receip                                                                                                    | t                |                  |  |  |
|----------------------------------------------------------------|----------------------------------------------------------------------------------------------------|------------------|------------------|--|--|
|                                                                |                                                                                                    | 100%             |                  |  |  |
| Do                                                             | cument Upload                                                                                                    |                  | Document Receipt |  |  |
| Thank you for lodging your docume                              | ents with the Veterans' Revie                                                                                                    | w Board.         |                  |  |  |
| Your Reference Number is: QQ<br>Please quote your reference nu | QQ63<br>mber when enquiring about y                                                                                                    | Your submission. |                  |  |  |
| Check your email                                               | A copy of your document submission receipt has been sent to your email address (cherryabcrsl@yahoo.com). If you did not receive the email confirmation, or an additional copy of the receipt is required, please select one of the following options. |                  |                  |  |  |
|                                                                | Email another copy                                                                                                    | Download a copy  |                  |  |  |

## Online Dispute Resolution (ODR)

There are 3 document types specific to ODR.

#### **ONLINE DISPUTE RESOLUTION – Applicant request for ODR.**

Use this document type to submit your request for your application to be considered under this process.

#### **ONLINE DISPUTE RESOLUTION – Additional documents from Applicant / Representative**

Use this document type to submit the documentation that the Conference Registrar has requested from you.

It is important you provide the information by selecting the ODR related document type, rather than the option *"Additional documents or new evidence from Applicant / Representative"*. This ensures that the requested information is directed straight to the requesting officer.

#### **ONLINE DISPUTE RESOLUTION – Applicant - Response to recommendation (advice on how to progress)**

Use this document type to advise how you wish to proceed (where the Conference Registrar has provided the recommendation from the ODR review of your application)